American Samoa Community College Management Information Systems

## How to Connect to Students\_WiFi

1) On the network options for wireless connections available, choose "Students\_Wifi"

| Known Networks                       |         |
|--------------------------------------|---------|
| MIS_Wi-Fi                            |         |
| STUDENTS_WIFI                        |         |
| Other Networks                       | $\sim$  |
| DIRECT-1D-HP M479fdw Color LJ        |         |
| DIRECT-39-HP M479fdw Color LJ        |         |
|                                      |         |
| SUEST_WIFI                           |         |
| Hotspot5907                          |         |
| NETGEAR19                            |         |
| CXNK008FB4D4                         |         |
| Vice President of Academics<br>Other | <b></b> |
| Wi-Fi Settings                       |         |

2) A window will open to input your ASCC user credentials. In this example input your username: <u>j.doe@student.amsamoa.edu</u> and your password:

| Enter a name and password for network | Enter a name and password for network   |  |  |  |
|---------------------------------------|-----------------------------------------|--|--|--|
| "STUDENTS_WIFI"                       | "STUDENTS_WIFI"                         |  |  |  |
| Account Name:                         | Account Name: j.doe@student.amsamoa.edu |  |  |  |
| Password:                             | Password:                               |  |  |  |
| Remember this information             | Remember this information               |  |  |  |
| Cancel OK                             | Cancel OK                               |  |  |  |

3) Next the window will appear showing the certificate details. Below is an example of the certicate informing the user of the notification of connecting to the ASCC network. From this point select "Continue".

|                                                                           |                                                                       | Verify Certificate                                                                                                    |  |  |
|---------------------------------------------------------------------------|-----------------------------------------------------------------------|----------------------------------------------------------------------------------------------------|--|--|
|                                                                           | Authenticatir<br>Before authent<br>the server's ce<br>To view the cer | ng to network "STUDENTS_WIFI"<br>icating to server "student-STUDENTRADIUS-CA-1", you should examine<br>rtificate to ensure that it is appropriate for this network.<br>rtificate, click 'Show Certificate'. |  |  |
| 🗹 Always trust                                                            | "student-STUDE                                                        | ENTRADIUS-CA-1"                                                                                                    |  |  |
| 🔀 student-                                                                | STUDENTRADIL                                                          | JS-CA-1                                                                                                    |  |  |
|                                                                           |                                                                       |                                                                                                    |  |  |
| Certificate<br>Root                                                       | student-STI<br>Root certificate<br>Expires: Wedne<br>This certificate | UDENTRADIUS-CA-1<br>e authority<br>esday, January 7, 2032 at 11:04:24 AM Samoa Standard Time<br>ate is marked as trusted for this account                                                                   |  |  |
| Wh                                                                        | en using this ce                                                      | ertificate: Always Trust 💿 ?                                                                                                    |  |  |
| Extensible Authentication (EAP)Always TrustX.509 Basic PolicyAlways Trust |                                                                       |                                                                                                    |  |  |
| ✓ Details                                                                 |                                                                       |                                                                                                    |  |  |
| S                                                                         | ubject Name                                                           |                                                                                                    |  |  |
| Domain                                                                    | Component e                                                           | eau                                                                                                    |  |  |
| Domain                                                                    | Component s                                                           | student                                                                                                    |  |  |
| Co                                                                        | mmon Name                                                             | student-STUDENTRADIUS-CA-1                                                                                                    |  |  |
|                                                                           | Issuer Name                                                           |                                                                                                    |  |  |
| Domain                                                                    | Component e                                                           | edu                                                                                                    |  |  |
| Domain                                                                    | Component a                                                           |                                                                                                    |  |  |
| Co                                                                        | mmon Name                                                             | student-STUDENTRADIUS-CA-1                                                                                                    |  |  |
| ?                                                                         | Hide Certifi                                                          | cate Cancel Continue                                                                                                    |  |  |

4) Once you select "Continue" the user should be connected to the Students\_WiFi.

| (•   | Q     | ,      |        |                   | Thu Jul   | 13   | 2:22 | PI |
|------|-------|--------|--------|-------------------|-----------|------|------|----|
| Wi-F | i     |        |        |                   |           |      |      |    |
| Knov | vn Ne | twork  |        |                   |           |      |      |    |
| Ś    | MIS   | _Wi-Fi |        |                   |           |      |      | e  |
| Othe | r Net | works  |        |                   |           |      | ~    |    |
| Ś    | DIR   | ECT-1D | -HP N  | 14791             | fdw Color | · LJ |      |    |
| •    | DIRI  | ECT-39 | )-HP N | 1479 <sup>-</sup> | fdw Coloi | r LJ |      |    |
| \$   | EMF   | PLOYEE | E_WIFI |                   |           |      |      |    |
| Ś    | GUE   | ST_W   | FI     |                   |           |      |      |    |
| ?    | STU   |        | S_WIF  |                   |           |      |      |    |
| Othe | er    |        |        |                   |           |      |      |    |
| Wi-F | i Set | tings  |        |                   |           |      |      | (  |

Note: For some devices In selecting you're the "Students\_Wi-Fi' network please click on your settings to turn off the "Private Mac Address" this is for Apple devices. For Android devices "Randomized Mac Address" select the "Use Device Mac".

| < Wi-Fi                                                      | antana ing sa sa sa sa sa sa sa sa sa sa sa sa sa | < Network details                     | ØQ    |
|--------------------------------------------------------------|---------------------------------------------------|---------------------------------------|-------|
| Forget This Network                                          |                                                   | Network usage<br>Detect automatically |       |
| Auto-Join                                                    |                                                   | Privacy<br>Use randomized MAC (def    | ault) |
| Private Address                                              |                                                   |                                       |       |
| Wi-Fi Address                                                | 92:B1:B8:42:D1:85                                 | Auto-cc<br>Allow ph                   |       |
| Using a private address help<br>iPhone across different Wi-I | os reduce tracking of your<br>Fi networks.        | network                               |       |

For Android devices in connecting to the Students\_Wi-Fi, the authenication EAP method by defaut is "PEAP". After this is done enter your username and password and on the certificate option select "Don't Validate".

| < STUDENTS_WIFI                                                 |  |
|-----------------------------------------------------------------|--|
| EAP method<br>PEAP                                              |  |
| j.doe@student.amsamoa.edu                                       |  |
| Password<br>Enter password                                      |  |
| Select certificate<br>Use system certificates von't be private. |  |
| Don't validate 🗸 🧲                                              |  |
| View more                                                       |  |
| Connect                                                         |  |
|                                                                 |  |
|                                                                 |  |
|                                                                 |  |
|                                                                 |  |

5) If you should have any issues in connecting to the Students\_Wi-Fi, please submit a ticket to <a href="support@amsamoa.edu">support@amsamoa.edu</a> so that MIS technicians can troubleshoot the issue for you and/or come see us at the MIS Help Desk Office located at the Main Campus.